## 人脸门禁考勤局域网无法打开提示 Not Found 404 (80 端口被占用)

人脸门禁考勤局域网无法打开提示 Not Found (80 端口被占用)

首先, 排查电脑的 80 端口是否被占用了。

查询教程:

如何查看某个端口被谁占用

1、在电脑开始—->运行—->cmd,或者是 window+R 组合键,调出命令窗口

2、输入命令: netstat -ano, 列出所有端口的情况。在列表中我们观察被占用的端口, 比如是 80, 首先找到它。

| C:\User                                                           | s\M>netstat -ano                                                                                                    |                                                                                                    |                                                                                                    |                                                                |
|-------------------------------------------------------------------|----------------------------------------------------------------------------------------------------|----------------------------------------------------------------------------------------------------|----------------------------------------------------------------------------------------------------|----------------------------------------------------------------|
| 活动连挂                                                              | 妾                                                                                                    |                                                                                                    |                                                                                                    |                                                                |
| 协议<br>TCP<br>TCP<br>TCP<br>TCP<br>TCP<br>TCP<br>TCP<br>TCP<br>TCP | 本地地址<br>0.0.0.0.0:135<br>0.0.0.0:135<br>0.0.0.0:443<br>0.0.0.0:445<br>0.0.0.0:5040<br>0.0.0.0:5357<br>0.0.0.0:7680<br>0.0.0.0:43916<br>0.0.0.0:49664 | 外部地址 状态<br>0.0.0.0:0<br>0.0.0.0:0<br>0.0.0.0:0<br>0.0.0.0:0<br>0.0.0.0:0<br>0.0.0.0:0<br>0.0.0.0:0<br>0.0.0.0:0<br>0.0.0.0:0<br>0.0.0.0:0<br>0.0.0.0:0 | PID<br>LISTENING<br>LISTENING<br>LISTENING<br>LISTENING<br>LISTENING<br>LISTENING<br>LISTENING<br>LISTENING<br>LISTENING | 5952<br>576<br>5732<br>4<br>4352<br>4<br>10560<br>12992<br>832 |
| TCP<br>TCP<br>TCP                                                 | 0.0.0.0:49665<br>0.0.0.0:49666<br>0.0.0.0:49667                                                                                                    | 0.0.0.0:0<br>0.0.0.0:0<br>0.0.0.0:0                                                                                                    | LISTENING<br>LISTENING<br>LISTENING                                                                                      | 676<br>1428<br>1276                                            |

3、查看被占用端口对应的 PID,输入命令: netstat -aon | findstr "80",回车,记下最后一位数字,即 PID,这里是 5952。

| C:\User  | s\M>netstat -aon find | str "80"           |               |       |
|----------|-----------------------|--------------------|---------------|-------|
| TCP      | 0.0.0.0:80            | 0.0.0.0:0          | LISTENING     | 5952  |
| TCP      | 0.0.0.0:7680          | 0.0.0.0:0          | LISTENING     | 10560 |
| TCP      | 0.0.0.0:61380         | 0.0.0.0:0          | LISTENING     | 2252  |
| TCP      | 127.0.0.1:8680        | 0.0.0.0:0          | LISTENING     | 9560  |
| TCP      | 127.0.0.1:63480       | 127.0.0.1:63481    | ESTABLISHED   | 5760  |
| TCP      | 127.0.0.1:63481       | 127.0.0.1:63480    | ESTABLI SHED  | 5760  |
| TCP      | 192.168.1.79:80       | 192.168.1.79:63814 | ESTABLISHED   | 5952  |
| TCP      | 192.168.1.79:80       | 192.168.1.79:63815 | ESTABLISHED   | 5952  |
| THE CHES | 100 100 1 70 00       | 100 100 1 70 00017 | DOT LDI TOUDD | FOFO  |

4、继续输入 tasklist | findstr "5952",回车,查看是哪个进程或者程序占用了 5952 端口,结果是:web.exe

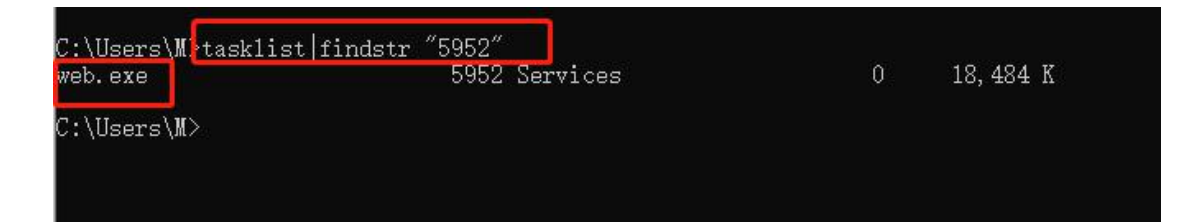

5、或者是我们打开任务管理器,切换到进程选项卡,在 PID 一列查看 5952 对应 的进程是谁,如果看不到 PID 这一列,如下图:

则我们点击查看—>选择列,将 PID(进程标示符)进程名称,前面的勾打上,点击选中。

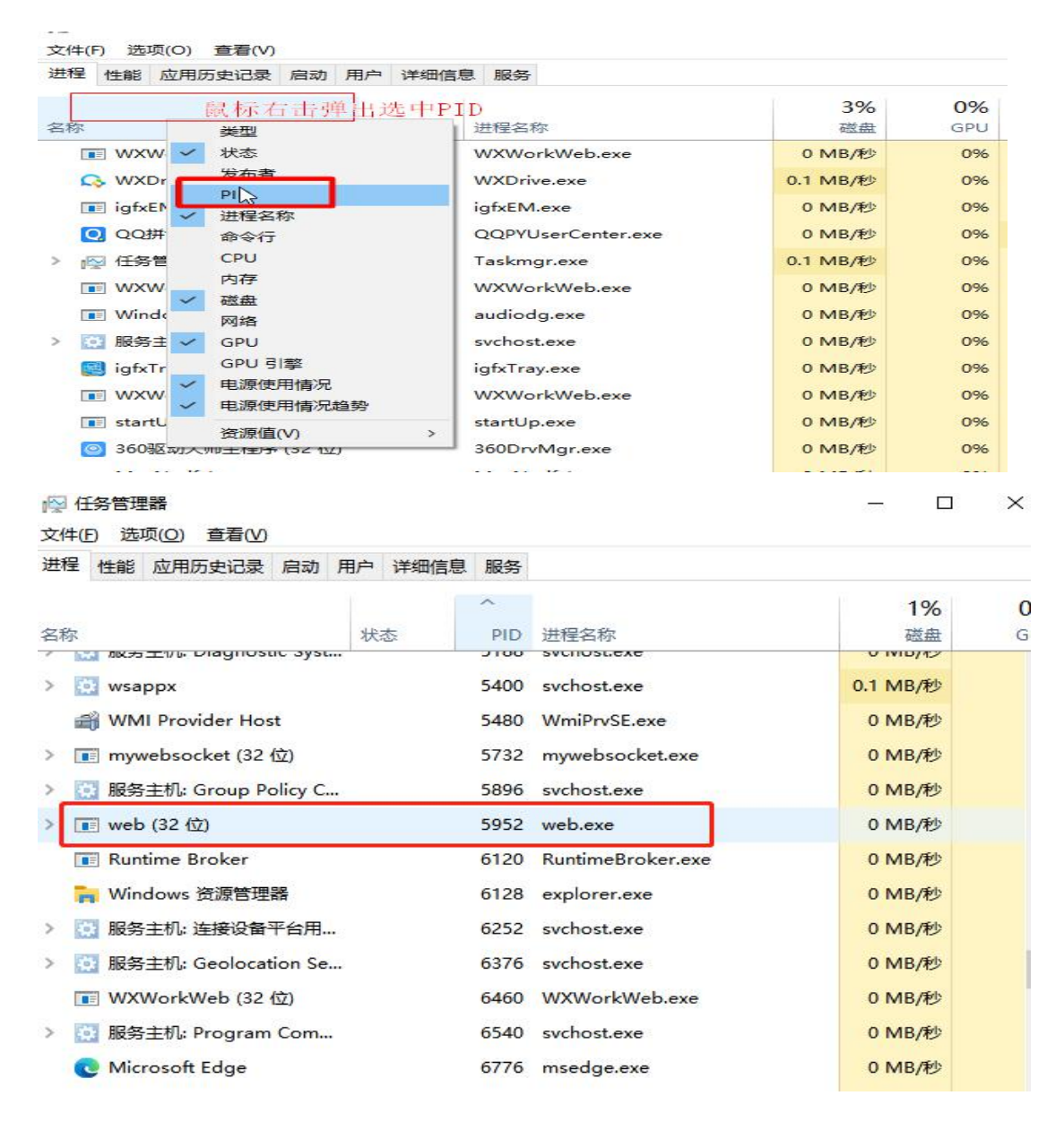

6、这样我们就看到了 PID 这一列标识,看一下 5952 对应的进程是谁,如果没有,我们把下面的显示所有用户的进程前面的勾打上,就可以看到了,映像名称是 web.exe, 描述是, Windows 的主进程,与上面命令查看的完全一致。

7、结束该进程:在任务管理器中选中该进程点击"结束进程"按钮,或者是在 cmd 的命令窗口中输入: taskkill /f /t /im Tencentdl.exe。